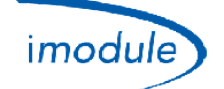

# Система *iModule* Nordgas

# Процедура регистрации установщиков

- 1) Щелкнуть по ссылке «Модуль регистрации» на главной странице <u>http://www.imodule.it/</u>.
- 2) На следующем экране ввести следующие данные:
  - а. Адрес электронной почты.
  - b. Пароль.
  - с. Имя установщика.
  - d. Фамилия установщика.
  - е. Адрес установщика.
  - f. Номер мобильного телефона.
  - g. Национальность.
  - h. Код плательщика НДС
- 3) Следователь указанной процедуре; по завершении установщик получит электронное сообщение с данными доступа.

# Процедура регистрации нового блока iModule (нового пользователя)

1) Ввести данные доступа установщика на странице <u>http://app.imodule.it/</u> и нажать «Login»:

| Nordgas Admin Login × + |                   |       |            | . 🗆 | x |
|-------------------------|-------------------|-------|------------|-----|---|
| e e app.imodule.it      | ⊽ C Soogli        | 온 🛆 🖻 | <b>↓</b> ^ | ¥   | ≡ |
|                         |                   |       |            |     |   |
|                         |                   |       |            |     |   |
|                         | imodulenordgas)   |       |            |     |   |
|                         |                   |       |            |     |   |
|                         | Admin/Tech Access |       |            |     |   |
|                         | Tech1             |       |            |     |   |
|                         | •••••             |       |            |     |   |
|                         |                   |       |            |     |   |
|                         |                   |       |            |     |   |

| Doc: iModule Registration Maintenance | RU | Rev: A04 | Date: 15 Jan 2015 | Author: SG | Page: 1/4 |
|---------------------------------------|----|----------|-------------------|------------|-----------|
|---------------------------------------|----|----------|-------------------|------------|-----------|

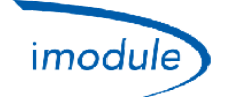

2) Появится список уже введенных пользователей (см. следующий рисунок); щелкнуть по «New User/Boiler»:

| Users                               | × +          |             |       |         |                 |              |          |          | x |
|-------------------------------------|--------------|-------------|-------|---------|-----------------|--------------|----------|----------|---|
| e app.imodule.it/Tech               | I            |             |       | 7       | 7 Cl 🚷 🕶 Google | ዖ 🏠          | ê ∔      | <b>*</b> | ≡ |
| Limodulenordgas                     | ogout        |             |       |         |                 |              |          |          |   |
| Search                              | Search New U | lser/Boiler |       |         |                 |              |          |          |   |
|                                     | UserName     | Password    | Name  | Surname | Boiler S/N      | Boiler Phone | Boiler L | ocation  |   |
| <b>G</b>  ≣  <b>F</b>  © ©<br>← 1 → | mario        | rossi       | Mario | Rossi   | 12312312123     |              | Milano   |          |   |

3) Читайте серийный номер IModule, написанные на этикетке; обратитесь к следующей картинке для положения метки:

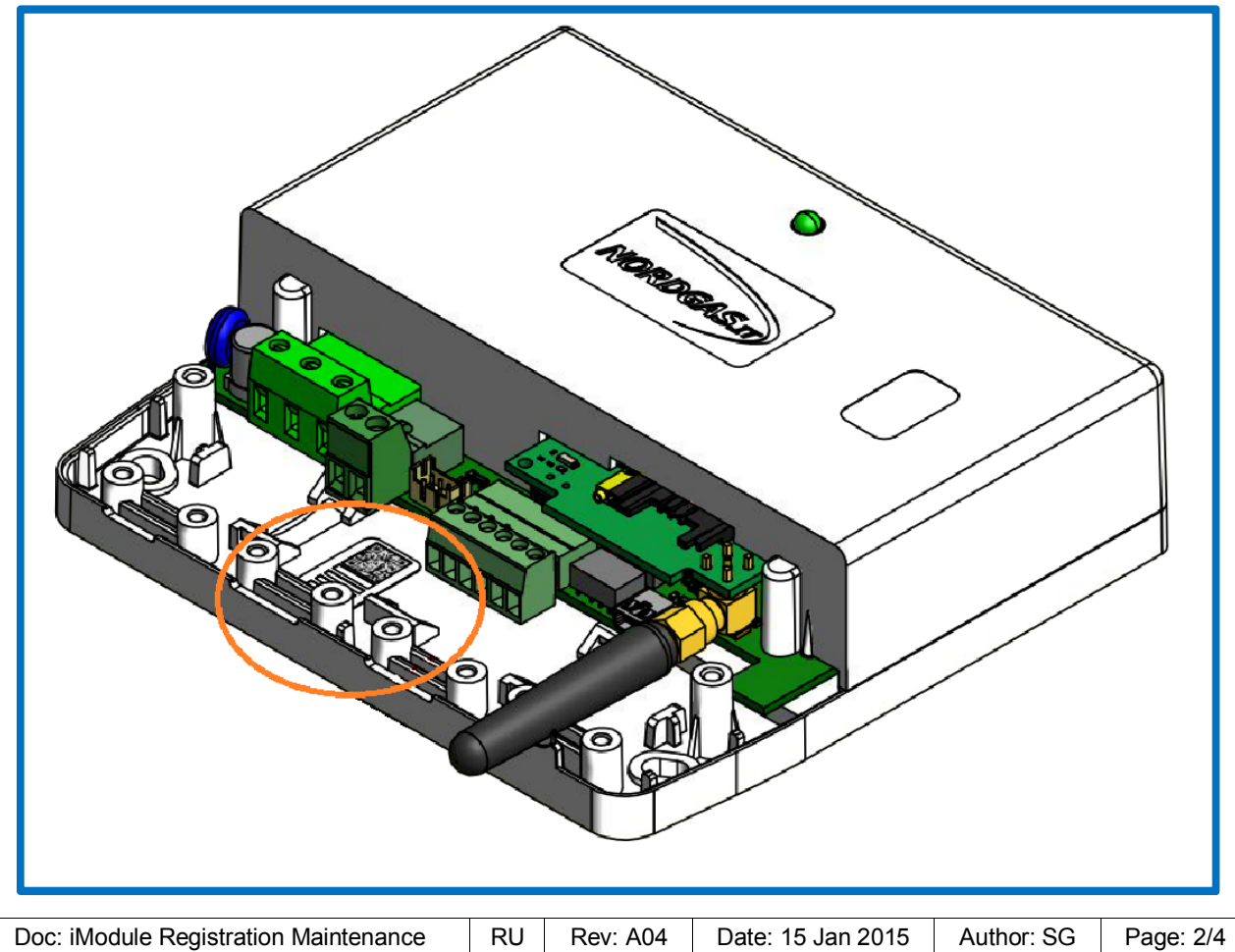

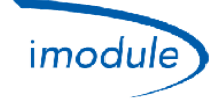

- 4) Ввести информацию о новом блоке iModule, который нужно зарегистрировать:
  - а. Имя пользователя и пароль, которые пользователь будет использоваться для входа в приложение).
  - b. Имя и фамилия владельца системы/блока iModule.
  - c. Серийный номер iModule, как описано выше, Внимание: не вставляйте ведущие нули (пример: если этикетка сообщает "00000123", вставьте только "123").
  - d. Только для версии GSM блока iModule: номер телефона SIM-карты, вставленной в iModule.
  - e. Место, где установлено устройство IModule.

| Users × +                |              |
|--------------------------|--------------|
| < 🕲 app.imodule.it/Tech  | ▼ C S - Goog |
| Logout<br>imodulenordgas |              |
| New User/Boiler          | ×            |
| Information              |              |
| User name                | Password     |
| Name                     | Surname      |
| SerialNumber             | PhoneNumber  |
| Location                 | ]            |
|                          | Close Save   |

- 5) После ввода данных нажать «Save».
- 6) На начальной странице в списке пользователей будет отображаться новый, только что зарегистрированный iModule.

# Техническое обслуживание (для установщиков)

#### Настройка протокола OpenTherm

С помощью параметра «OT protocol version» можно настроить iModule в соответствии с версией протокола OpenTherm, которая фактически используется для котла:

- «OT protocol version» = 0 → для котлов со стандартным OpenTherm.
- «OT protocol version» = 1 → для котлов с вариантом протокола OpenTherm.
- «OT protocol version» = 2 → для котлов Immergas.

| Doc: iModule Registration Maintenance | RU | Rev: A04 | Date: 15 Jan 2015 | Author: SG | Page: 3/4 |
|---------------------------------------|----|----------|-------------------|------------|-----------|
|---------------------------------------|----|----------|-------------------|------------|-----------|

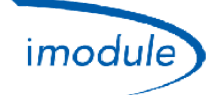

### Настройка зимнего/летнего времени

При переходе со стандартного на летнее время (и наоборот) с помощью параметра «DST change» можно изменить время iModule на один час в соответствии со следующим алгоритмом:

- «DST change» = 0 🗲 текущее время iModule без изменений.
- «DST change» = 1 🗲 добавить один час к текущему времени iModule.
- «DST change» = 255 🗲 отнять один час от текущего времени iModule.

#### Настройка часового пояса

Можно управлять всеми часовыми поясами от -12 до +14 часов по отношению ко всемирному координированному времени UTC с шагом в полчаса. Часовой пояс блока iModule настраивается с помощью параметра «Time Zone» в его сегменте [104÷156] в соответствии со следующим правилом:

# значение параметра «Time Zone» = 128 + разница между временем iModule и временем UTC, умноженная на 2

Примеры по часовым поясам:

- Время iModule == Время UTC (часовой пояс 0) ==> установить «Time Zone» = 128.
- Время iModule == Западноевропейское время (часовой пояс +1) ==> установить «Time Zone» = 130.
- Время iModule == Индийское время (часовой пояс +5,5) ==> установить «Time Zone» = 139.

Примеры по городам:

- Париж/Рим == Время UTC +1 ==> установить «Time Zone» = 130.
- Лондон == Время UTC ==> установить «Time Zone» = 128.
- Москва == Время UTC +3 ==> установить «Time Zone» = 134.
- Киев == Время UTC +2 ==> установить «Time Zone» = 132.
- Тегеран == Время UTC +3,5 ==> установить «Time Zone» = 135.

#### Настройка конфигурации OpenTherm (ОТ) или комнатного термостата (RT)

- Для систем iModule, соединяемых с котлами типа OpenTherm (конфигурация OT), установить «Connection Type (OT/RT)» = 0.
- Для систем iModule, подключенных к котлам с термостатом (конфигурация RT), установить параметр «Connection Type (OT/RT)» = 1.

#### См. пример на следующем рисунке:

| Boiler Paramete    | rs ()           | ×            |
|--------------------|-----------------|--------------|
| Information        |                 |              |
| 210                | 432             | 44           |
| DHW jolly duration | Connection Type | Jolly cmd    |
| 0                  |                 | 0            |
| Spare Param1       | Spare r areas   | Spare Param3 |
| 0                  | 0               | 0            |
|                    |                 | Close Save   |
|                    |                 |              |

| Doc: iModule Registration Maintenance | RU | Rev: A04 | Date: 15 Jan 2015 | Author: SG | Page: 4/4 |
|---------------------------------------|----|----------|-------------------|------------|-----------|
|---------------------------------------|----|----------|-------------------|------------|-----------|